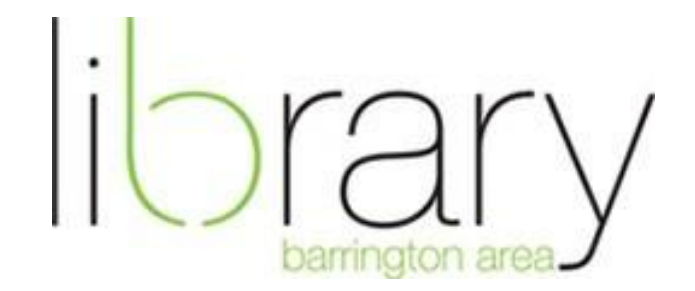

#### How to Download Digital Magazines

#### Step #1: Getting Started

Visit the library's website at <u>www.balibrary.org</u>. On the main page under Online Services, click on the "Download e-books, audiobooks, magazines, music, the free library app and more" link.

# NOTE: YOU MUST VISIT BALIBRARY.ORG > Select Zinio EVERY TIME YOU WOULD LIKE TO CHECK OUT A MAGAZINE.

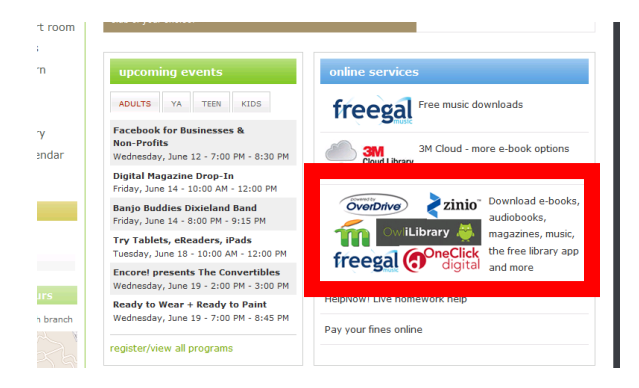

Scroll down to "Zinio". Select "Zinio":

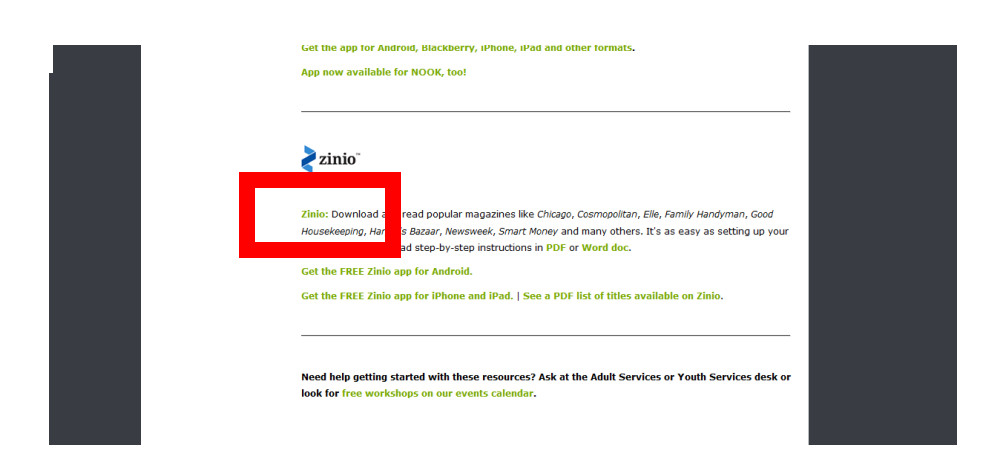

# Step #2: Select "Create a New Account"

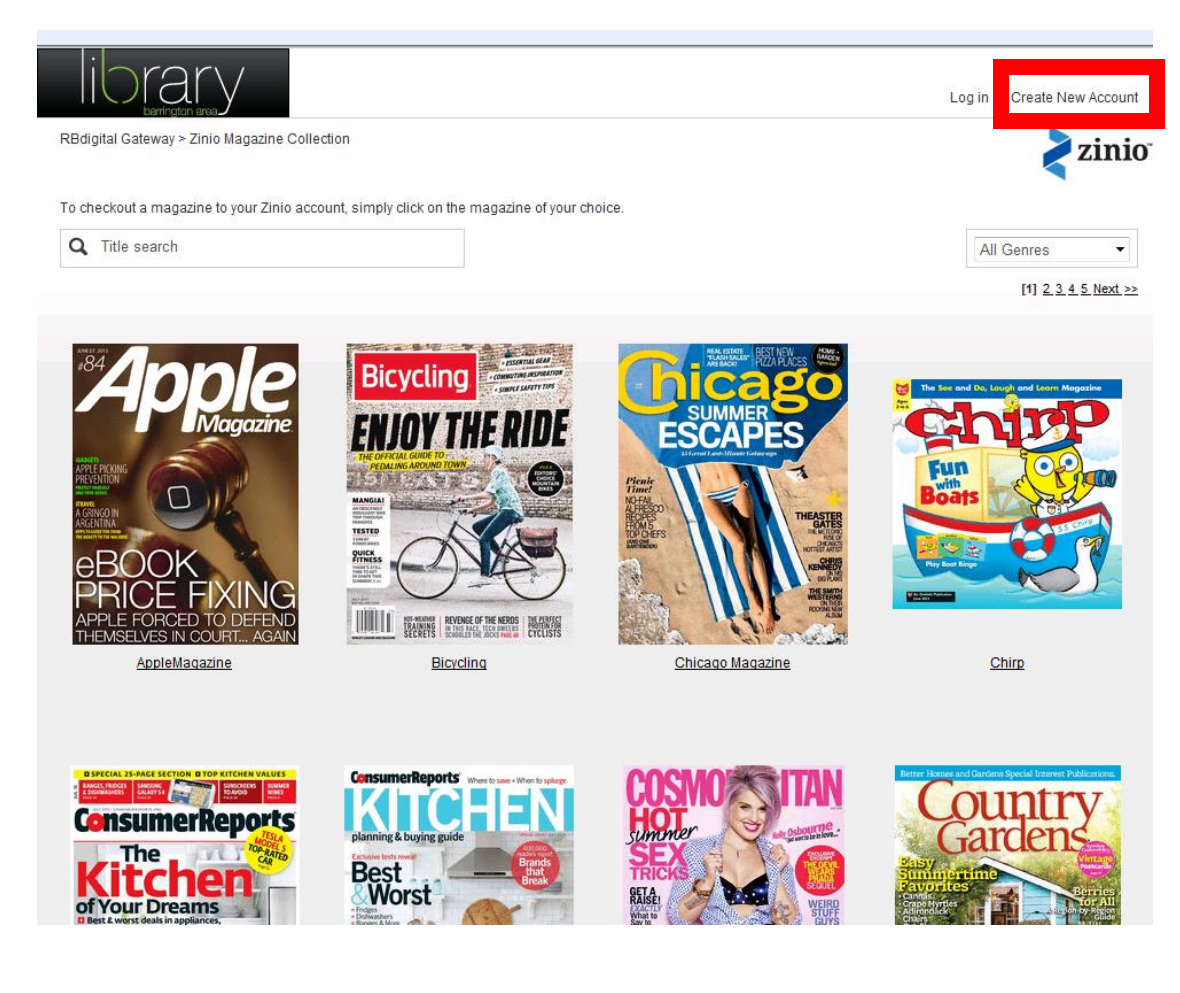

## Enter library card number:

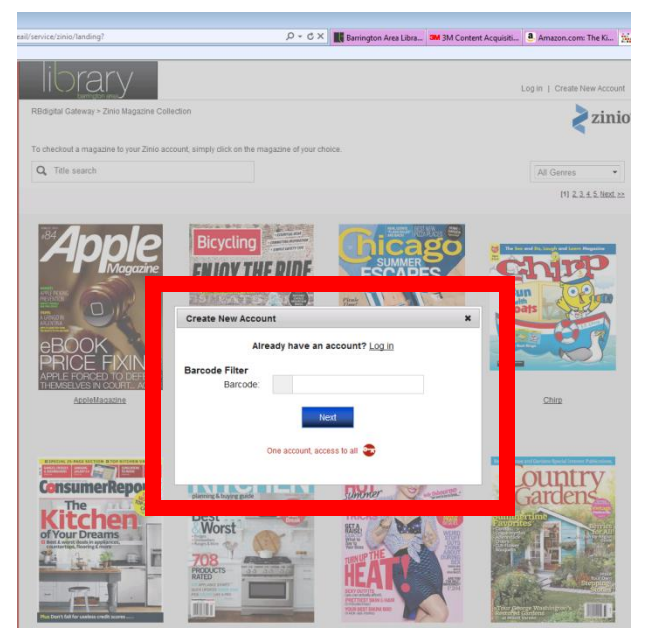

Fill in the following information. Afterwards you will be able to choose a magagzine.

|             | PEDALING AROUND TOWN |                    | Pienie<br>Time                    |           | Boat                                                                                          |
|-------------|----------------------|--------------------|-----------------------------------|-----------|-----------------------------------------------------------------------------------------------|
| G           | Create New Account X |                    |                                   |           | Pay Boot B                                                                                    |
| ND<br>AIN   | First Name:          |                    |                                   |           |                                                                                               |
|             | Last Name:           |                    |                                   |           |                                                                                               |
| UES<br>MMCR | Email:               |                    |                                   |           | Better Homes an                                                                               |
| ts          | Password:            | A                  |                                   |           | G                                                                                             |
| TE          | Confirm Password:    | Create             | Account                           |           | Cantas<br>Cantas<br>Cantas<br>Crape Myrtles<br>Adirondick<br>Chairs<br>Cut-Flower<br>Bouguits |
|             | By creating          | an account, I agre | e to the site's <u>Terms of U</u> | <u>3e</u> |                                                                                               |
|             |                      | One account, acce  | ess to all 🕞                      |           | Tour Georg<br>Restored Giu<br>at Moont Ver                                                    |
|             | and Buying Gu        | <u>110e</u>        |                                   |           |                                                                                               |

Step #3: Select a magazine and click "check out." You can also opt to be emailed when new issues are available.

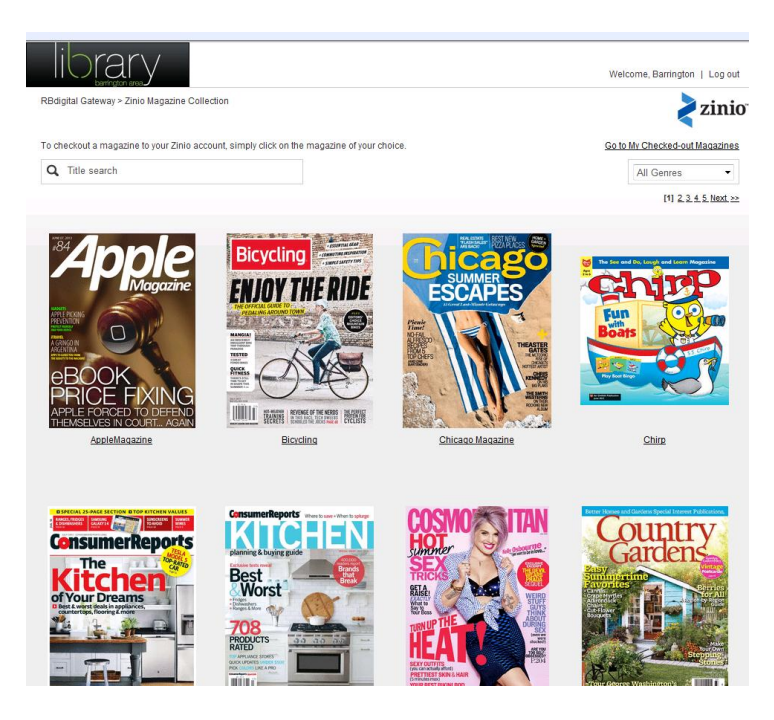

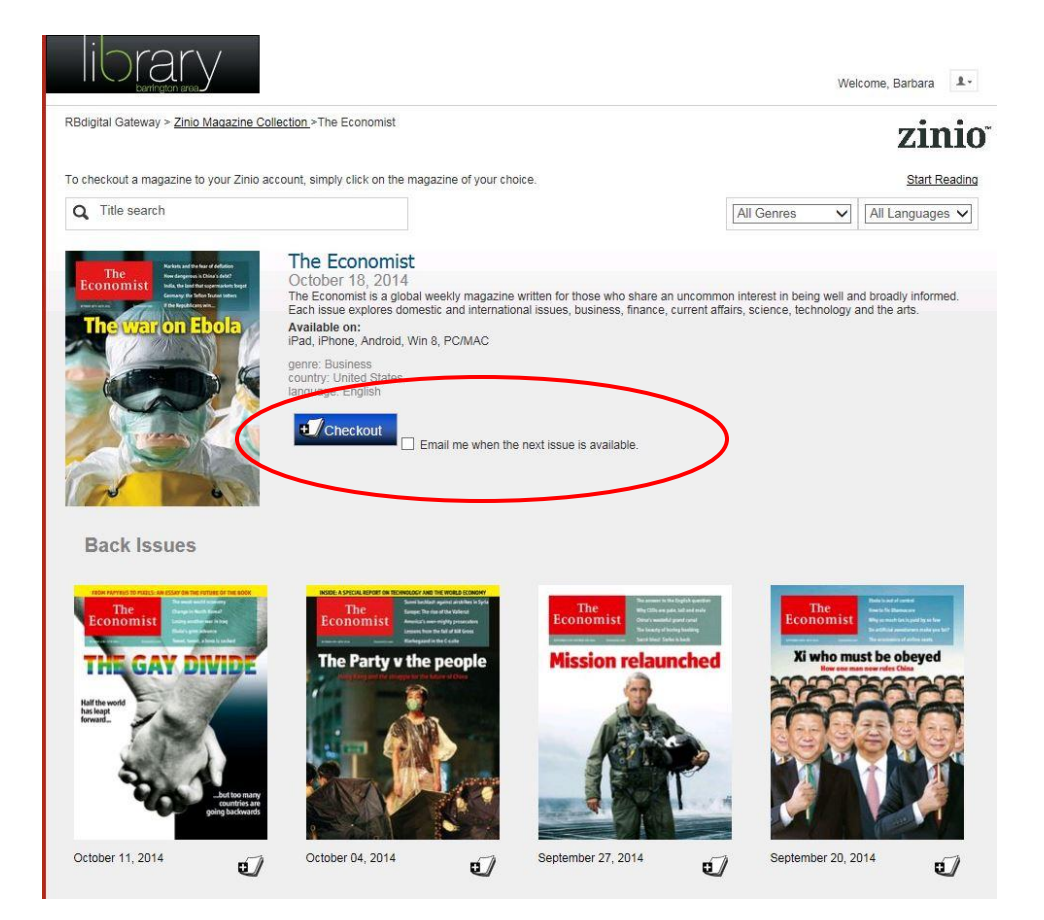

## You can either keep browsing or start reading your free magazine!

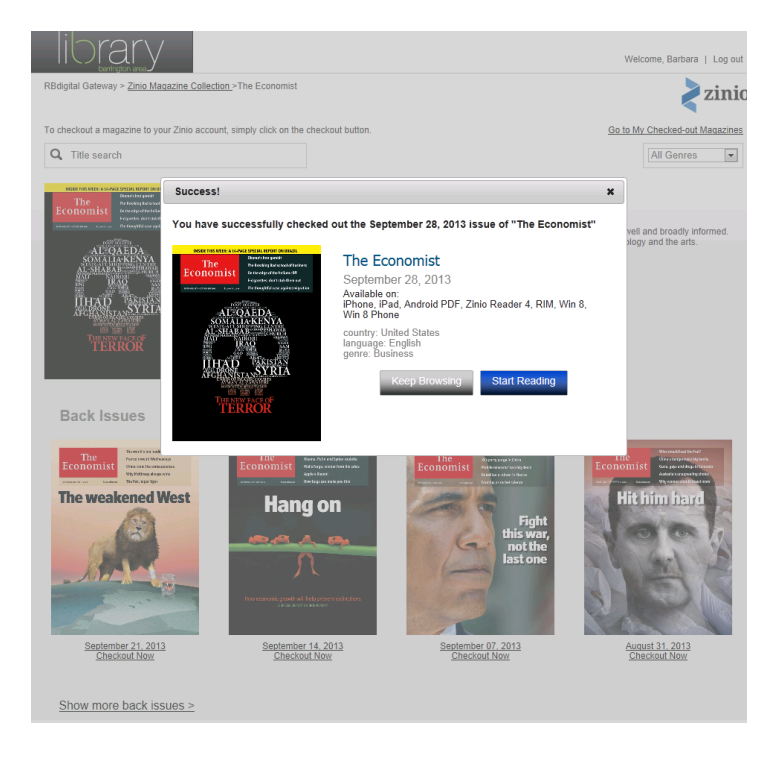

## Step #4: Create a Zinio account to check out the magazine

If you click on "start reading", you will be taken to the Zinio screen to check out that magazine. If you had clicked on "keep browsing", and are now ready to read your magazines, click on the button that says "go to my checked-out magazines" in the top right corner.

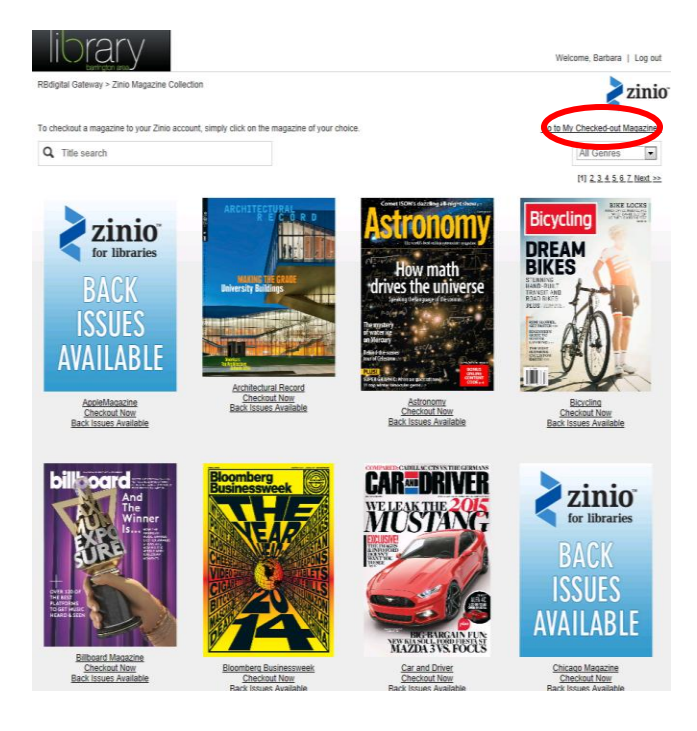

Create a Zinio account. You must use the same email address and password that you used for your first login. You can also opt-out of promotional emails.

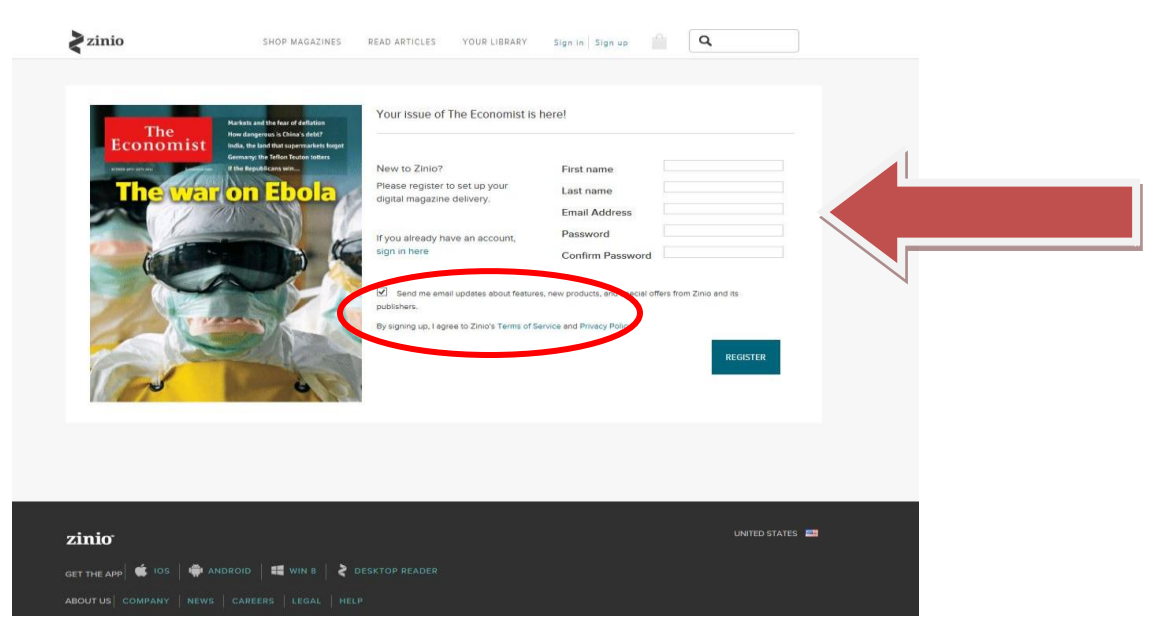

#### Step #5: View the magazine

#### **On your computer:**

After logging into your Zinio Account, you can view your magazines on your PC/Mac. Click on the magazine cover in your library and the magazine will open in a new browser.

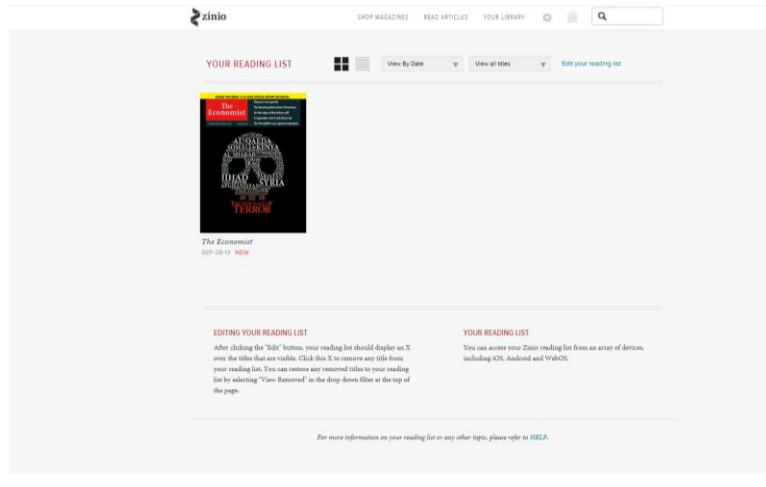

### On your mobile device or tablet:

Visit Google Play or the Apple's app store to download the Zinio app. Enter the username and password that you created in Step 4.

If your mobile device does not have a dedicated App, Zinio may still be accessed via your web browser.

### **On your Kindle Fire:**

To get the Zinio app on your Kindle Fire, follow these simple instructions: <u>http://imgs.zinio.com/faq/fire.html</u>

| sig                                      | gn in to zinio                                                                                                    |
|------------------------------------------|----------------------------------------------------------------------------------------------------|
| usernan<br>passwor<br>f <u>oroot s</u> e | ne and a second second se |
| sign in                                  | cancel create account                                                                                                    |
|                                          |                                                                                                    |

**PLEASE NOTE:** Once you have signed into your Zinio account, you can access your magazines in the "My Library" tab, or the tab that looks like a little book. These are the magazines that you have gotten through the Barrington Zinio account.

## Step #6: How do I get the newest issue?

You can opt-in for email notifications when the latest issues are available. To get the latest issues, you will need to go to through the Barrington Area Library website (balibrary.org), hover over research, select "databases," and scroll down to Zinio. Login with the username and password that you created and follow steps 3 and 4 to select and checkout a magazine; it will sync to your device when you are in a WiFi setting. All magazines outside of your library on the Zinio app are only available for purchase and not for free with your Barrington Area library card.

If you have any questions, please call us (847-382-1300) or email us (adultref@balibrary.org ).